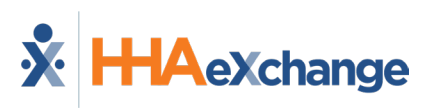

## **Billing Review Problems and Resolutions Job Aid**

## **Resolving Billing Review Issues**

| Problem                                                                                                 |    | Resolution                                                                                                    |
|----------------------------------------------------------------------------------------------------|----|----------------------------------------------------------------------------------------------------|
| <ul> <li>Missing Patient Name</li> <li>Missing Patient Address</li> <li>Missing Patient City</li> </ul> | 1  | Navigate to <b>Patient &gt; Patient Search</b> to locate and                                                    |
| Missing Patient State                                                                                   | 1. | select the Patient.                                                                                             |
| Missing Patient Zip Code                                                                                | 2. | In the Patient Profile, select the <u>Profile</u> from the Index.                                               |
| Missing Patient Date of Birth                                                                           | 3. | Click the <i>Edit</i> button.                                                                                   |
| Missing Patient Gender                                                                                  | 4. | Enter values for the missing Patient information in the appropriate field(s)                                    |
| Missing Patient SNN                                                                                     | 5. | Click <i>Save</i> .                                                                                             |
| • Medicaid Number must be 8 characters                                                                  |    |                                                                                                    |
| <ul> <li>Missing Patient MR number (appears as<br/>Patient ID)</li> </ul>                               |    |                                                                                                    |
|                                                                                                    | 1. | Navigate to <b>Patient &gt; Patient Search</b> to locate and select the Patient.                                |
| Alt Patient Number should not be blank                                                                  | 2. | In the Patient Profile, select <u>Contract</u> from the Index.                                                  |
| <ul><li>Alt Patient ID must be of 11 characters</li><li>Missing contract start date</li></ul>           | 3. | Click the <u>Edit</u> link in either the <b>Alt Patient ID</b> or <b>Service Start Date</b> column.             |
|                                                                                                    | 4. | Enter a value for the <b>Alt Patient ID</b> and/or the Contract <b>Start Date</b> .                             |
|                                                                                                    | 1. | Navigate to <i>Patient &gt; Patient Search</i> to locate and select the Patient.                                |
| Missing Drimony Diagnosis                                                                               | 2. | In the Patient Profile, select <u>MD_Order</u> from in the Index.                                               |
|                                                                                                    | 3. | Click the <b>Add</b> button to enter a new MD Order, or the MD<br>Order <u>ID</u> link to edit an existing one. |
|                                                                                                    | 4. | In <i>Section 11</i> (Primary Dx), click on the <i>Add</i> button to enter the Patient's diagnosis.             |
|                                                                                                    | 1. | Navigate to Patient > Patient Search to locates and select the Patient.                                         |
| Missing Authorization Number                                                                            | 2. | In the Patient Profile, select <u>Authorization/Orders</u> from the Index.                                      |
|                                                                                                    | 3. | Click the Add button to enter a new Authorization OR click the <u>Edit</u> link to update an existing one.      |

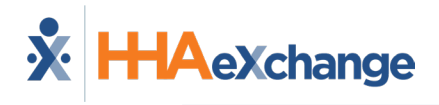

|                  | Problem                                                                                                    |                            | Resolution                                                                                                    |
|------------------|----------------------------------------------------------------------------------------------------|----------------------------|----------------------------------------------------------------------------------------------------|
| •<br>•<br>•<br>• | Visit Start/End Time cannot be blank<br>Missing Service Code<br>Visit cannot have TEMP Authorization<br>Missing Caregiver Name<br>Scheduled hours exceed Authorization<br>Schedule Duration does not match<br>Authorized Hours<br>Billing by Export Code Greater than 24<br>hours<br>Maximum hours should not exceed the<br>limit specified | 1.<br>2.<br>3.<br>4.<br>5. | Navigate to <i>Visit &gt; Visit Search</i> .<br>Use the search filters to locate the visit with<br>missing/incorrect information.<br>Click on the Edit " icon to open the visit window.<br>Navigate to the appropriate tab and fix/enter the required<br>information.<br>Click <i>Save</i> .                                                                                  |
| •                | Missing Export Code<br>Missing Revenue Code<br>Missing Taxonomy Code                                                                                                    | 1.<br>2.<br>3.<br>4.       | Navigate to <i>Admin &gt; Reference Table Management</i> .<br>Select <i>Contract Service Code</i> from the <b>Reference Table</b><br>dropdown.<br>Locate and select the appropriate <b>Service Code</b> .<br>Enter the respective value for the <b>Export</b> , <b>Revenue</b> , or<br><b>Taxonomy Code</b> fields.<br>Click <i>Save</i> .                                    |
| •                | Invalid CNR Import Reference Number                                                                                                    | 1.<br>2.<br>3.<br>4.       | Navigate to <i>Patient &gt; Patient Search</i> to locate and select<br>the Patient.<br>In the Patient Profile, select <u>Calendar</u> from the Index.<br>Select the appropriate visit on the Calendar and click the <u>V</u> :<br>link to access the visit.<br>On the <i>Schedule Tab</i> , enter or correct the value for the <b>CNR</b><br><b>Import Reference Number</b> . |
| •                | Missing Caregiver NPI Number                                                                                                    | 1.<br>2.<br>3.             | Navigate to <i>Caregiver &gt; Caregiver Search</i> to locate and<br>select the Caregiver.<br>In the Caregiver Profile, select <u>Compliance</u> from the Index.<br>Enter the Caregiver's <b>NPI Number</b> .                                                                                                    |
| •                | Missing CNR Employee Number                                                                                                    | 1.<br>2.<br>3.             | Navigate to <i>Caregiver &gt; Caregiver Search</i> to locate and<br>select the Caregiver.<br>In the Caregiver Profile, select <u>Others</u> from the Index.<br>Enter a value for the Caregiver <b>CNR Number</b> .                                                                                                    |
| •                | Missing Physician NPI Number                                                                                                    | 1.<br>2.                   | Navigate to A <i>dmin &gt; Physician &gt; Physician Setup</i> and to<br>locate and select the Physician.<br>Enter the Physician's <b>NPI Number</b> .                                                                                                    |

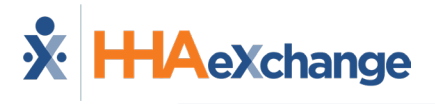

|                                                                   | Problem                                      |                                                                                                    | Resolution                                                                                                |
|-------------------------------------------------------------------|----------------------------------------------|----------------------------------------------------------------------------------------------------|----------------------------------------------------------------------------------------------------|
| <ul> <li>Pending Billing of Additional Sh<br/>Same Day</li> </ul> |                                              | 1.                                                                                                    | Navigate to Action > Confirm Visits.                                                                      |
|                                                                   | Pending Billing of Additional Shifts on      | 2.                                                                                                    | Use the search filters to locate additional visits on the date in question.                               |
|                                                                   | Salle Day                                    | 3.                                                                                                    | Confirm any applicable visits and click the <u>Save</u> link for each one.                                |
|                                                                   |                                              | Ор                                                                                                    | tion 1 (Merge Invoice)                                                                                    |
|                                                                   |                                              | 1.                                                                                                    | Navigate to <b>Billing &gt; Invoice Search &gt; By Visit</b> .                                            |
|                                                                   |                                              | 2.                                                                                                    | Use the search filters to locate the visits in question.                                                  |
|                                                                   |                                              | 3.                                                                                                    | Review the visits to verify that they were billed on the same day and have the same <b>Service Code</b> . |
|                                                                   | 4.                                           | Once you confirm, select the checkbox on the lefthand side and the click on "Merge Invoices"                                                                                 |                                                                                                    |
|                                                                   |                                              | Ор                                                                                                    | tion 2 (Delete Invoice)                                                                                   |
|                                                                   |                                              | 1.                                                                                                    | Navigate to <b>Billing &gt; Invoice Search &gt; By Invoice</b> .                                          |
| ٠                                                                 | Visits on Same Day/Service Code must         | 2.                                                                                                    | Use the search filters to locate the Invoice in question.                                                 |
| be Billed on same Invoice                                         | 3.                                           | In the Invoice, review the visits to verify that they were billed on the same day and have the same Service Code.                                                            |                                                                                                    |
|                                                                   |                                              | 4.                                                                                                    | To remove visits from the Invoice, click the delete "🗙"<br>icon.                                          |
|                                                                   | 5.                                           | Click the <u>Patient Name</u> link of the visit to edit the Service<br>Code. This routes to the Patient Calendar. Select the<br>appropriate visit and edit the Service Code. |                                                                                                    |
|                                                                   |                                              | <b>No</b><br>pai                                                                                                    | <b>te:</b> Additional steps may be required if visits are exported or<br>id.                              |
|                                                                   |                                              | 1.                                                                                                    | Navigate to <i>Billing &gt; Invoice Search &gt; By Visit</i> .                                            |
| <ul> <li>Visit should NOT be placed on Manual<br/>Hold</li> </ul> |                                              | 2.                                                                                                    | Use the search filters to locate visit date in question.                                                  |
|                                                                   | 3.                                           | Click the $\underline{Y}$ link from the <b>E-billing manual Hold</b> column.                                                                                                 |                                                                                                    |
|                                                                   | 4.                                           | Select Single Claim from the menu.                                                                                                    |                                                                                                    |
|                                                                   |                                              | 5.                                                                                                    | Click <b>OK</b> .                                                                                         |
| <ul> <li>Does NOT meet POC Compliance<br/>Requirements</li> </ul> |                                              | 1.                                                                                                    | Review the Contract's Required Compliance rules.                                                          |
|                                                                   |                                              | 2.                                                                                                    | Click on the Edit " ${\mathfrak C}$ " icon to open the visit window.                                      |
|                                                                   | Does NOT meet POC Compliance<br>Requirements | 3.                                                                                                    | Navigate to the Visit Info tab.                                                                           |
|                                                                   |                                              | 4.                                                                                                    | Manually enter the Duties to satisfy the Required<br>Compliance rule.                                     |
|                                                                   | 5.                                           | Click <i>Save</i> .                                                                                                    |                                                                                                    |

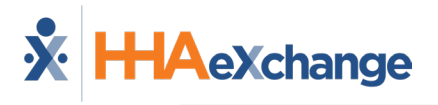

|                                                            | Problem                                              |                                                                                                    | Resolution                                                                                                    |
|------------------------------------------------------------|------------------------------------------------------|----------------------------------------------------------------------------------------------------|----------------------------------------------------------------------------------------------------|
| •                                                          | Review Contract Start Date and Alt<br>Patient Number | 1.                                                                                                 | Navigate to <b>Patient &gt; Contract</b> .                                                                                                    |
|                                                            |                                                      | 2.                                                                                                 | Review the Contract's <b>Alt Patient ID</b> . Click on<br>the <u>Edit</u> link and enter the <b>Alt Patient ID</b> in<br>the text window. (Contact the Payer if the<br>field is unavailable to edit.) |
| •                                                          | Missing Contract Start Date                          | 3.                                                                                                 | Click the <u>Update</u> link.                                                                                                    |
| Discharge Date Elapsed                                     | 4.                                                   | Review the <b>Service Start Date</b> . Click on the <u>date</u> link to edit on the pop-up window. |                                                                                                    |
|                                                            |                                                      | 5.                                                                                                 | Click Save.                                                                                                    |
| <ul> <li>Dx Code N<br/>(if configure<br/>Codes)</li> </ul> | Dx Code May Fail Specificity Guidelines              | 1.                                                                                                 | Navigate to <b>Patient &gt;</b><br>Authorizations/Orders.                                                                                                    |
|                                                            |                                                      | 2.                                                                                                 | Click on the <u>Edit</u> link to open the Patient<br>Authorization window.                                                                                                    |
|                                                            |                                                      | 3.                                                                                                 | Click on the <b>Add</b> button in the Billing<br>Diagnosis Code(s) section.                                                                                                    |
|                                                            | (if configured to validate for Flag 10 ICD<br>Codes) | 4.                                                                                                 | On the Authorization Default DX Code pop-<br>up, click the ? (to the right of the <b>ICD</b> field)<br>to search for the diagnosis.                                                                   |
|                                                            |                                                      | 5.                                                                                                 | Click on the most specific ICD code that applies to the Patient (without a Flag code).                                                                                                    |
|                                                            |                                                      | 6.                                                                                                 | Click <i>Save</i> to apply the ICD Code to the authorization.                                                                                                    |